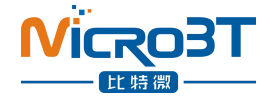

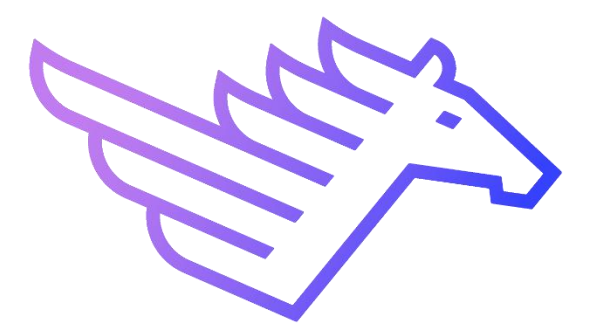

# WhatsMinerTool Operation Guide V6.0.27

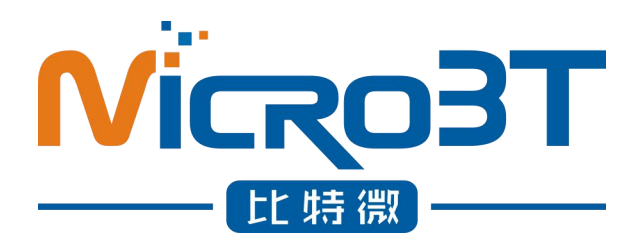

# Shenzhen MicroBT Electronics

Technology Co., Ltd

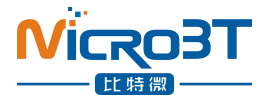

#### Content

| 1. Summary                                                                                                    |
|----------------------------------------------------------------------------------------------------|
| 2. Running environment2                                                                                                    |
| 3. Tool main interface2                                                                                                    |
| 4. Miner IP                                                                                                    |
| 4.1. Add the starting IP segment                                                                                                    |
| 4.2. Import IP                                                                                                    |
| 5. Scanning Miner                                                                                                    |
| 5.1.Filter lists by status5                                                                                                    |
| 5.2.Filter list by model5                                                                                                    |
| 6. Firmware upgrade                                                                                                    |
| 6.1. Select firmware files                                                                                                    |
| 6.2. Start to upgrade firmware                                                                                                    |
| 6.3.Firmware download link7                                                                                                    |
| 7. Collocate pool                                                                                                    |
| 7.1. Setting before collocating pool                                                                                                    |
| 7.2. Start to collocate mine pools                                                                                                    |
| 8. Modify passwords                                                                                                    |
| 9. Configuration of Permission                                                                                                    |
|                                                                                                    |
| 10. Remote Control                                                                                                    |
| 10. Remote Control                                                                                                    |
| 10. Remote Control                                                                                                    |
| 10. Remote Control                                                                                                    |
| 10. Remote Control                                                                                                    |
| 10. Remote Control                                                                                                    |
| 10. Remote Control                                                                                                    |
| 10. Remote Control                                                                                                    |
| 10. Remote Control                                                                                                    |
| 10. Remote Control.       10         10. 1. Restarting miner.       10         10. 2. Mining control.       10         10. 3. Switch hash rate mode.       11         10. 4. Restore DHCP/factory setting.       12         10. 5. Miner API.       12         10. 6. CGminer Fast Boot.       12         10. 7. Control the LED light.       13         10. 8. Permission of using SSH       13         10. 9. Export log.       13                                                                                                    |
| 10. Remote Control                                                                                                    |
| 10. Remote Control.       10         10. 1. Restarting miner.       10         10. 2. Mining control.       10         10. 3. Switch hash rate mode.       11         10. 4. Restore DHCP/factory setting.       12         10. 5. Miner API.       12         10. 6. CGminer Fast Boot.       12         10. 7. Control the LED light.       13         10. 8. Permission of using SSH       13         10. 9. Export log.       13         10. 10. Web page setting pools permission.       14                                                                                                    |
| 10. Remote Control.       10         10. 1. Restarting miner.       10         10. 2. Mining control.       10         10. 3. Switch hash rate mode.       11         10. 4. Restore DHCP/factory setting.       12         10. 5. Miner API.       12         10. 6. CGminer Fast Boot.       12         10. 7. Control the LED light.       13         10. 8. Permission of using SSH       13         10. 9. Export log.       13         10. 10. Web page setting pools permission.       14         11. Export data.       15         12. Detect and set IP.       15                                                                           |
| 10. Remote Control.       10         10. 1. Restarting miner.       10         10. 2. Mining control.       10         10. 3. Switch hash rate mode.       11         10. 4. Restore DHCP/factory setting.       12         10. 5. Miner API.       12         10. 6. CGminer Fast Boot.       12         10. 7. Control the LED light.       13         10. 8. Permission of using SSH       13         10. 9. Export log.       13         10. 10. Web page setting pools permission.       14         11. Export data.       15         12. 1. Detect IP.       15                                                                                |
| 10. Remote Control.       10         10. 1. Restarting miner.       10         10. 2. Mining control.       10         10. 3. Switch hash rate mode.       11         10. 4. Restore DHCP/factory setting.       12         10. 5. Miner API.       12         10. 6. CGminer Fast Boot.       12         10. 7. Control the LED light.       13         10. 8. Permission of using SSH       13         10. 9. Export log.       13         10. 10. Web page setting pools permission.       14         11. Export data.       15         12. Detect and set IP.       15         12. 1. Detect IP.       15         12. 2. Set Static IP.       15 |
| 10. Remote Control                                                                                                    |
| 10. Remote Control       10         10. 1. Restarting miner       10         10. 2. Mining control       10         10. 3. Switch hash rate mode       11         10. 4. Restore DHCP/factory setting       12         10. 5. Miner API       12         10. 6. CGminer Fast Boot       12         10. 7. Control the LED light       13         10. 9. Export log       13         10. 10. Web page setting pools permission       14         11. Export data       15         12. 1. Detect IP       15         12. 2. Set Static IP       15         13. Setting windows       16         14. Contact Us       17                                 |

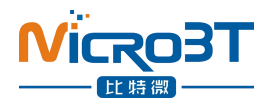

### 1. Summary

This article introduces the operating instructions of software WhatsMinerTool. The reader is expected to be the relevant personnel of mine operation and maintenance. Some functions only support firmware versions after 20200801.

# 2. Running environment

WhatsMinerTool can be run independently on a 64-bit system on PC Windows 7-8-10.

## 3. Tool main interface

After you run the WhatsMinerTool application, the main interface is displayed as follows:

| Miner IP                                        | Monitoring                    | Upg                             | rade F                          | Passi                                                       | vord Perm         | issions                 | Remote Ctrl             |                           | Export                      | IP Moni              | tor               | Setting Contact Us                                                                 |         |
|-------------------------------------------------|-------------------------------|---------------------------------|---------------------------------|-------------------------------------------------------------|-------------------|-------------------------|-------------------------|---------------------------|-----------------------------|----------------------|-------------------|------------------------------------------------------------------------------------|---------|
| IP                                              | Status                        | Miner Type                      | Power Version                   | MAC Addr                                                    | Position          | UnTime                  | Flansed                 | THS15m                    | THSAva                      | Efficiency(W/T)      | Power(W)          | Version Info                                                                       | L ci    |
| 192.168.2.25                                    | Running                       | M31 V20                         | P21D-20200                      | C4:10:25:00:5D:06                                           |                   | 06:50                   | 05:55                   | 60.939                    | 61.092                      | 45.31                | 2768              | H3-V10-20200805.10.1                                                               | V       |
| 192.168.2.120                                   | Running                       | M31S_V21                        | P21D-20200                      | C6:06:04:00:19:67                                           |                   | 00:06                   | 00:04                   | 5.881                     | 20.976                      | 94.06                | 1973              | H60S-V6-20200628.20.REL                                                            | V       |
| 192.168.2.115<br>192.168.2.197<br>192.168.2.209 | Running<br>Running<br>Running | M32_V10<br>M30K_V10<br>M30K_V10 | P21E-20200<br>P30A-20200<br>P0V | C6:06:04:00:20:6B<br>C6:06:12:00:22:7F<br>C6:04:27:00:02:3D |                   | 00:06<br>07:01<br>00:57 | 00:05<br>06:41<br>00:04 | 8.770<br>177.780<br>3.139 | 26.816<br>177.014<br>11.014 | 100.39<br>39.75<br>0 | 2692<br>7037<br>0 | H6OS-V6-20200628.20.REL<br>H6OS-V10-20200812.1951.1<br>H6OS-V10-20200807.2127.1.LC | > > > > |
| 2                                               |                               |                                 |                                 |                                                             |                   |                         |                         |                           |                             |                      |                   |                                                                                    |         |
|                                                 |                               |                                 |                                 |                                                             |                   |                         |                         |                           |                             |                      |                   |                                                                                    |         |
|                                                 |                               |                                 |                                 |                                                             |                   |                         |                         |                           |                             |                      |                   |                                                                                    |         |
|                                                 |                               |                                 |                                 |                                                             |                   |                         |                         |                           |                             |                      |                   |                                                                                    |         |
|                                                 |                               |                                 |                                 |                                                             |                   |                         |                         |                           |                             |                      |                   |                                                                                    |         |
| 4                                               |                               | _                               |                                 |                                                             |                   |                         |                         |                           |                             |                      |                   |                                                                                    | 2       |
| T All (3) Total:25                              | 55 Scanned 25                 | 5 Online:9 Ru                   | nning:5 Fault0 St               | utdown:0 Total Hash R                                       | ate:296.91 Averag | e:59.38 Max 17          | 7.01 Min:11.01          | Checked:0 Ti              | me of last sca              | in:2020-08-14 16:4   | 3.25              | Progress: 100%                                                                     |         |

Of which:

Inside the red box is the function selection area.
 Inside the green box is the Whatsminer list box.
 Inside the blue box displays the status bar.

The configuration list display item right clicks in the space outside the Whatsminer list box and pops up the list options window from the data items displayed in the configuration list, as shown in the following figure:

| Miner IP      | Monitoring | Upg        | rade F        | ools Pa           | sword Permiss           | ions                | Remote Ctri  |        | Export  | IP Moni         | tor      | Setting Con       |
|---------------|------------|------------|---------------|-------------------|-------------------------|---------------------|--------------|--------|---------|-----------------|----------|-------------------|
| IP            | Status     | Miner Type | Power Version | MAC Addr          | Position                | UnTime              | Flansed      | THS15m | THSAun  | Efficiency(W/T) | Power(W) | Version Info      |
| 192 168 2 25  | Running    | M31 V20    | P21D-20200    | C4 10 25 00 5D 06 | 1                       | 06:51               | 05:56        | 60.961 | 61.093  | 45.31           | 2768     | H3-V10-20200805   |
| 192 168 2 120 | Running    | M315 V21   | P21D-20200    | C6 06 04 00 19 67 |                         | 00.07               | 00:05        | 8 130  | 24 307  | 101 53          | 2468     | H60S-V6-20200628  |
| 192 168 2 115 | Running    | M32 V10    | P21E-20200    | C6:06:04 Setting  | Dialog                  |                     |              | ×      | 29.885  | 104.90          | 3135     | H60S-V6-20200628  |
| 192 168 2 197 | Running    | M30K V10   | P30A-20200    | C6:06:121         |                         |                     |              | 22.0   | 177.014 | 39.76           | 7038     | H60S-V10-2020081  |
| 192 168 2 209 | Fault      | M30K V10   | P0V           | C6:04:27:0        |                         |                     |              |        | 0.000   | 0               | 0        | H60S-V10-20200807 |
| 192.168.2.122 | Fault      | Vunknown   | P0V           | C2:03:16.         | CurrentAccount          | super               | -            |        | 0.000   | 0               | 0        | H3-V4-20200805    |
| 192.168.2.232 | Fault      | M3_V12     | P0V           | C2:04:28          |                         | -                   |              |        | 0.000   | 0               | 0        | H3-V8-20200730.2  |
| 192.168.2.235 | Fault      | M3_V12     | P0V           | C2:04:28          | irrent Account Password |                     |              |        | 0.000   | 0               | 0        | H3-V4-20200809    |
| 192.168.2.236 | Fault      | _Vunknown  | -V            | 92:4F:D9:6        |                         | 1                   |              |        | 0.000   | 0               | 0        | H3-CB20-202003    |
|               |            |            |               |                   | Monitor Intervals (s)   | 60                  |              |        |         |                 |          |                   |
|               |            |            |               |                   | Scan Timeout (ms)       | 1000                |              |        |         |                 |          |                   |
|               |            |            |               |                   | Scan Threads            | 100                 |              |        |         |                 |          |                   |
|               |            |            |               |                   |                         | 1                   |              |        |         |                 |          |                   |
|               |            |            |               |                   | Upgrade Inreads         | :  10               | •            |        |         |                 |          |                   |
|               |            |            |               | _                 | IP Suffix Count         | 3                   | •            | _      |         |                 |          |                   |
|               |            |            |               | Lis               | t Column Display Mode   | Custom I            | lode 💌       |        |         |                 |          |                   |
|               |            |            |               |                   | 语言版本/Language           | Compact<br>Complete | Mode<br>Mode |        |         |                 |          |                   |
|               |            |            |               |                   | 最小 (使 Minimize Te       | Custom N            | lode         |        |         |                 |          |                   |
|               |            |            |               |                   | 工具启动时/On Startup        | Disable M           | Ionitor •    |        |         |                 |          |                   |
|               |            |            |               |                   |                         |                     |              |        |         |                 |          |                   |

# 4. Miner IP

### 4.1.Add the starting IP segment

Click on the [Miner IP] button to pop up the Miner IP management window, as shown in the following figure:

| IP         Silbes         Miner Type         Power/W1         M42 Addr         Position         UpTime         Elapsed         THS15m         THS4xg         Efficiency(W17)         Power(W)         Version Indo           192:182.25         Ruming         D5-1/20         P210-20200         CA1025 00.50.05         0.654         0.559         61.932         61.935         45.34         2770         H3-V10-2020085 10           192:182.216         Ruming         M32_V10         P210-20200         Marc         X113.44         308         H005+42200823 0R           192:182.216         Ruming         M32_V10         P210-20200         Marc         X113.44         308         H005+42200823 0R           192:182.225         Ruming         M30/V10         P30-20200         Leat IP         End IP         Add         Import         30.76         0         H405+422008023 0R           192:182.225         Fault         Vuninoon         P0-V         FAU         Comment         Edit         Delite         0         H403+422008072127           192:182.2236         Fault         Vuninoon         P0-V         FAU         Comment         Edit         0         H403+42208082124         0         H403+42208082124         0         H403+42208081242 |
|----------------------------------------------------------------------------------------------------|
| 192 1982 25     Running     105 120     P210-20200     C410250050.00     00.854     05.9     61.032     61.032     45.34     2770     H>0-V10-20200850.10       192 1982 125     Running     M32, V10     P210-20200     Maragement     X     105.48     2300     H00.9V-2020082.00       192 1982 125     Running     M32, V10     P210-20200     Maragement     X     105.42     3577     H00.9V-2020082.00       192 1982 215     Running     M32, V10     P210-20200     Hart     End IP     Add     Import     105.82     3577     H00.9V-2020082.10       192 1982 220     Running     M30K, V10     P30-42020081.20     H00.9V-2020082.10     H00.9V-2020082.10     H00.9V-2020082.10       192 1982 2212     Fault     M3, V12     P0-V     If AII     Comment     Edit     Delete     0     0     H30-42000007102.22       192 1982 2236     Fault                                                                                                    |
| ок                                                                                                    |

Enter the corresponding IP segment in the Start IP and End IP input fields, and then click Add.

After the IP segment is selected, there will be a blue background color. and you can perform [Update] or [Delete] operation:

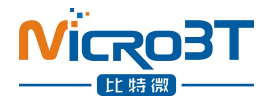

| tart IP: | 192.168.2.1        | End IP: | 192.168.2.255 | Add              | Import |
|----------|--------------------|---------|---------------|------------------|--------|
|          | I Comment          | miner   |               | Update           | Delete |
|          | IP                 | 0       |               | Comment          |        |
| ₩ 192    | 168.2.1 ~ 192.168. | 2.255   |               | ărăș1<br>IP File |        |
|          |                    |         |               |                  |        |

Note: check the left check box to indicate that the address section is in scan rang.

#### 4.2. Import IP

Click on the Import button, select the ( txt format of the IP file you want to import in the popup box that appears), click Open:

Note: in the TXT text, IP must be 1 line and 1 sort.

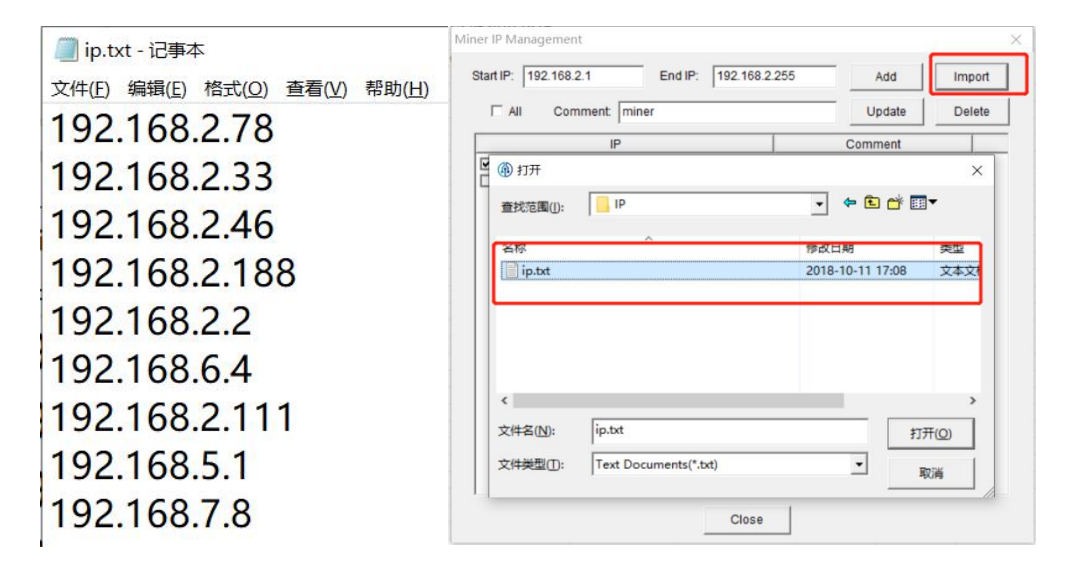

### 5. Scanning Miner

After you enter the IP section in the miner IP management window to save, click on the [Monitor] button, and the list box will list the online miner running status in the current scan address section, as shown in the following figure

| minerie                                         | Monitor                       | Upg                             | rade F                          | Pools Pass                                                  | sword Perm | issions                 | Remote Ctrl             |                            | Export                      | IP Moni             | tor               | Setting Conta                                                  |
|-------------------------------------------------|-------------------------------|---------------------------------|---------------------------------|-------------------------------------------------------------|------------|-------------------------|-------------------------|----------------------------|-----------------------------|---------------------|-------------------|----------------------------------------------------------------|
| IP                                              | Status                        | Miner Type                      | Power Version                   | MAC Addr                                                    | Position   | UpTime                  | Elapsed                 | THS15m                     | THSAvg                      | Efficiency(W/T)     | Power(W)          | Version Info                                                   |
| 192.168.2.25                                    | Running                       | M31_V20                         | P21D-20200                      | C4:10:25:00:5D:06                                           |            | 07:05                   | 06:10                   | 61.095                     | 61.096                      | 45.37               | 2772              | H3-V10-20200805.1                                              |
| 192.168.2.115<br>192.168.2.197<br>192.168.2.209 | Running<br>Running<br>Running | M32_V10<br>M30K_V10<br>M30K_V10 | P21E-20200<br>P30A-20200<br>P0V | C6:06:04:00:20:6B<br>C6:06:12:00:22:7F<br>C6:04:27:00:02:3D |            | 00:22<br>07:16<br>01:12 | 00:20<br>06:56<br>00:06 | 27.225<br>176.994<br>7.581 | 35.270<br>177.001<br>21.899 | 98.50<br>39.88<br>0 | 3474<br>7059<br>0 | H6OS-V6-20200628.2<br>H6OS-V10-20200812<br>H6OS-V10-20200807.2 |
|                                                 |                               |                                 |                                 |                                                             |            |                         |                         |                            |                             |                     |                   |                                                                |
|                                                 |                               |                                 |                                 |                                                             |            |                         |                         |                            |                             |                     |                   |                                                                |
| -                                               |                               |                                 |                                 |                                                             |            |                         |                         |                            |                             |                     |                   |                                                                |

Note: scan details can be referred to the bottom window status bar, scan can be stopped at any time.

#### 5.1. Filter lists by status

Right-click anywhere outside the "Miner Type" column in the miner status list box, and the tool will display the "Status Options" bullet box, as follows:

| IP            | Status     | Miner Type | Power Version | MAC Addr          |   | Position | UpTime | Elapsed | THS15m  | THSAvg  | Efficiency(W/T) | Power(W) | Vers         | ion Info        |
|---------------|------------|------------|---------------|-------------------|---|----------|--------|---------|---------|---------|-----------------|----------|--------------|-----------------|
| 192.168.2.25  | Running    | M31_V20    | P21D-20200    | C4:10:25:00:5D:06 | 5 |          | 07:05  | 06:10   | 61.095  | 61.096  | 45.37           | 2772     | H3-V10-2     | 0200805.10.1    |
| 192.168.2.120 | Running    | M340_V21   | P21D-20200    | C6:06:04:00:19:67 |   |          | 00:21  | 00:06   | 25.520  | 76.943  | 45.33           | 3488     | H6OS-V6-20   | 200628.20.REL   |
| 192.168.2.115 | Running    | M32 V10    | P21E-20200    | C6:06:04:00:20:6E | £ |          | 00:22  | 00:20   | 27.225  | 35.270  | 98.50           | 3474     | H6OS-V6-20   | 200628.20.REL   |
| 192.168.2.197 | Run Status | ×          | P30A-20200    | C6:06:12:00:22:7F |   |          | 07:16  | 06:56   | 176.994 | 177.001 | 39.88           | 7059     | H60S-V10-2   | 0200812.1951.1  |
| 92.168.2.209  | Run        |            | P0V           | C6:04:27:00:02:30 | ) |          | 01:12  | 00:06   | 7.581   | 21.899  | 0               | 0        | H6OS-V10-203 | 200807.2127.1.L |
|               | <b>V</b>   | A11        |               |                   |   |          |        |         |         |         |                 |          |              |                 |
|               |            | Running    |               |                   |   |          |        |         |         |         |                 |          |              |                 |
|               |            |            |               |                   |   |          |        |         |         |         |                 |          |              |                 |
|               |            | Fault      |               |                   |   |          |        |         |         |         |                 |          |              |                 |
|               | <b>v</b>   | Shutdown   |               |                   |   |          |        |         |         |         |                 |          |              |                 |
|               |            |            | -             |                   |   |          |        |         |         |         |                 |          |              |                 |
|               | 14         | Success    |               |                   |   |          |        |         |         |         |                 |          |              |                 |
|               | 1          | Failed     |               |                   |   |          |        |         |         |         |                 |          |              |                 |
|               |            |            |               |                   |   |          |        |         |         |         |                 |          |              |                 |
|               |            | OK         |               |                   |   |          |        |         |         |         |                 |          |              |                 |
|               | _          |            |               |                   |   |          |        |         |         |         |                 |          |              |                 |
|               |            |            |               |                   |   |          |        |         |         |         |                 |          |              |                 |
|               |            |            |               |                   |   |          |        |         |         |         |                 |          |              |                 |
|               |            |            |               |                   |   |          |        |         |         |         |                 |          |              |                 |
|               |            |            |               |                   |   |          |        |         |         |         |                 |          |              |                 |
|               |            |            |               |                   |   |          |        |         |         |         |                 |          |              |                 |
|               |            |            |               |                   |   |          |        |         |         |         |                 |          |              |                 |
|               |            |            |               |                   |   |          |        |         |         |         |                 |          |              |                 |
|               |            |            |               |                   |   |          |        |         |         |         |                 |          |              |                 |
|               |            |            |               |                   |   |          |        |         |         |         |                 |          |              |                 |
|               |            |            |               |                   |   |          |        |         |         |         |                 |          |              |                 |
|               |            |            |               |                   |   |          |        |         |         |         |                 |          |              |                 |
|               |            |            |               |                   |   |          |        |         |         |         |                 |          |              |                 |
|               |            |            |               |                   |   |          |        |         |         |         |                 |          |              |                 |
|               |            |            |               |                   |   |          |        |         |         |         |                 |          |              |                 |

#### 5.2. Filter list by model

In the miner status list box, right-click on the "Miner Type" column, the tool will display the "Miner type" bullet box, as follows:

| Miner IP                                        | Monitor                       | Upgrade                                                       | Pools Pas                                                   | sword Perm | issions                 | Remote Ctrl             |                             | Export                      | IP Mon                   | itor                 | Setting Cor                                                 |
|-------------------------------------------------|-------------------------------|---------------------------------------------------------------|-------------------------------------------------------------|------------|-------------------------|-------------------------|-----------------------------|-----------------------------|--------------------------|----------------------|-------------------------------------------------------------|
| IP                                              | Status                        | Miner Type Power Version<br>M31 V20 P21D-20200                | MAC Addr<br>C4:10:25:00:5D:06                               | Position   | UpTime<br>07:05         | Elapsed<br>06:10        | THS15m<br>61.095            | THSAvg<br>61.096            | Efficiency(W/T)<br>45.37 | Power(W) 2772        | Version Info<br>H3-V10-20200805                             |
| 192.168.2.120<br>192.168.2.115<br>192.168.2.197 | Running<br>Running<br>Running | M32_V10 P21E-20200<br>M32_V10 P21E-20200<br>M30K_ MinerType × | C6:06:04:00:19:67<br>C6:06:04:00:20:6B<br>C6:06:12:00:22:7F |            | 00:21<br>00:22<br>07:16 | 00:06<br>00:20<br>06:56 | 25.520<br>27.225<br>176.994 | 76.943<br>35.270<br>177.001 | 45.33<br>98.50<br>39.88  | 3488<br>3474<br>7059 | H6OS-V6-20200628.<br>H6OS-V6-20200628.<br>H6OS-V10-20200812 |
| 192.168.2.209                                   | Running                       |                                                               | C6:04:27:00:02:3D                                           |            | 01:12                   | 00:06                   | 7.581                       | 21.899                      | 0                        | 0                    | H6OS-V10-20200807.2                                         |
|                                                 |                               | N3_V12<br>N30K_V10<br>N32_V10<br>N31S_V21                     |                                                             |            |                         |                         |                             |                             |                          |                      |                                                             |
|                                                 |                               | Vunknovn<br>1131_V20                                          |                                                             |            |                         |                         |                             |                             |                          |                      |                                                             |
|                                                 |                               |                                                               |                                                             |            |                         |                         |                             |                             |                          |                      |                                                             |
|                                                 |                               |                                                               |                                                             |            |                         |                         |                             |                             |                          |                      |                                                             |
|                                                 |                               |                                                               |                                                             |            |                         |                         |                             |                             |                          |                      |                                                             |
|                                                 |                               |                                                               |                                                             |            |                         |                         |                             |                             |                          |                      |                                                             |
|                                                 |                               |                                                               |                                                             |            |                         |                         |                             |                             |                          |                      |                                                             |
|                                                 |                               |                                                               |                                                             |            |                         |                         |                             |                             |                          |                      |                                                             |

# 6. Firmware upgrade

### 6.1. Select firmware files

Click on the [Upgrade] button, click on the [Select Firmware] button and select the firmware file to upgrade in the bullet-box displayed, as follows:

| Firmware File:                                                                                                    | C:\Users\T                                         | hink\Desktop\w | hatsminer-M3x-all-3                                                                                  | 20201011.bin                                                                                                    |                                                                                |                         |                                                             | Sel                                                                                                    | ect File                                                                                   | St                                      | tart Upgrade                   | Firmware Dov                                                                                                    | vnload Lini                                | k                                                                  |
|----------------------------------------------------------------------------------------------------|----------------------------------------------------|----------------|----------------------------------------------------------------------------------------------------|----------------------------------------------------------------------------------------------------|--------------------------------------------------------------------------------|-------------------------|-------------------------------------------------------------|----------------------------------------------------------------------------------------------------|--------------------------------------------------------------------------------------------|-----------------------------------------|--------------------------------|----------------------------------------------------------------------------------------------------|--------------------------------------------|--------------------------------------------------------------------|
| IP                                                                                                    | Status                                             | Miner Type     | Power Version                                                                                        | MAC Addr                                                                                                    | Error Code                                                                     | UpTime                  | Elapsed                                                     | THS Avg                                                                                                    | Efficier                                                                                   | ncy(W/T)                                | Power(W)                       | Version Info                                                                                                    |                                            | ChipType0                                                          |
| 27 192 194 2.20<br>192 194 2.81<br>192 1942 2.94<br>192 1942 2.43<br>192 1942 2.43<br>192 1942 2.451<br>192 1962 2.163<br>192 1962 2.163<br>192 1962 2.163 | Fault<br>Shutdown<br>Running<br>Running<br>Running |                | P228-0200,<br>P222C-2214,<br>P222C-2214,<br>P221C-2020,<br>P221C-2020,<br>P21E-20200,<br>P21E-20200, | C6 07 20 00 20 DF<br>C6 06 12 00 21 FD<br>C6 06 12 00 21 FD<br>C6 08 08 00 38 7C<br>中 打开<br>東北范国(): 国<br>名称<br>日 50 8月陽電:<br>日 40 Mine FCo<br>D 14 De Mine FCo<br>D 14 De Mine FCO<br>D 14 De Mine FCO<br>D 14 DE Mine FCO<br>D 14 DE Mine FCO<br>D 14 DE Mine FCO<br>D 14 DE Mine FCO<br>D 14 DE Mine FCO<br>D 14 DE Mine FCO<br>D 14 DE Mine FCO<br>D 14 DE Mine FCO<br>D 14 DE MINE FCO<br>D 14 DE MINE FCO<br>D 14 DE | 902-301-300-201.<br>100002-10003-2<br>호텔 호텔 호텔 호텔 호텔 호텔 호텔 호텔 호텔 호텔 호텔 호텔 호텔 호 | 03:53<br>03:53<br>00:19 | 005<br>0050<br>0000<br>0000<br>0000<br>0000<br>0000<br>0000 | 0.000<br>0.000<br>46.658<br>16<br>17<br>17<br>17<br>17<br>17<br>17<br>17<br>17<br>17<br>17<br>17<br>17<br>17 | n n77<br>× 42<br>22<br>24<br>24<br>24<br>24<br>24<br>24<br>24<br>24<br>24<br>24<br>24<br>2 | 0<br>an<br>00<br>0<br>0<br>3.31<br>8.64 | 0<br>3593<br>0<br>3349<br>1055 | HeG8-1143.02010113<br>HeG3-110-20201113<br>HeG3-110-2020111<br>HeG3-110-20201120<br>He3-V8-20201120<br>He3-V8-20201120<br>He3-V2-20201120<br>He3-V2-20201125<br>He3-V2-20201125<br>He3-V2-2020125<br>He3-V2-2020125<br>He3-V2-2020125<br>He3-V2-2020<br>He3-V2-2020<br>He3-V2-20 | 2 REL<br>1.16.1<br>I REL<br>1 REL<br>1 REL | 1950-001-0<br>1950-001-0<br>K22A253-19<br>1922-V02-0<br>1923-V02-0 |

### 6.2. Start to upgrade firmware

Select the firmware file, check the IP of the miner to be upgraded, and click on the [Start Upgrade] button to upgrade, as follows:

|                |            | Upgr            | ade P              | Passv             | vord Permissi   | ons Re | mote Ctrl | _       | Export          | IP Monito    | or Setting C             | ontact Us  |
|----------------|------------|-----------------|--------------------|-------------------|-----------------|--------|-----------|---------|-----------------|--------------|--------------------------|------------|
| Firmware File: | C:\Users\7 | Think\Desktop\w | hatsminer-M3x-all- | 20201011.bin      |                 |        |           | Sele    | ct File S       | tart Upgrade | Firmware Download Lin    | ik         |
| IP             | Status     | Miner Type      | Power Version      | MAC Addr          | Error Code      | UpTime | Elapsed   | THS Avg | Efficiency(W/T) | Power(W)     | Version Info             | ChipType   |
| 192.168.2.20   | Fault      | _Vunknown       | P22B-20200         | C6:07:20:00:20:DF | 302-301-300-201 | 03:54  | 00s       | 0.000   | 0               | 0            | H60S-V10-20201011.22.REL |            |
| 192.168.2.81   | Shutdown   | M50_VE30        | P222C-2214         | C6:06:12:00:21:FD | 100002-100003-2 | 03:54  | 00:51     | 0.000   | nan             | 0            | H6OS-V10-20201111.16.1   | 1950-V01-0 |
| 192.168.2.143  | Running    | M30S+_VE40      | P221C-2020         | C6:08:08:00:38:7C |                 | 00:21  | 00:02     | 49.956  | 71.96           | 3595         | H60S-V10-20201120.22.REL | 1950-V01-0 |
| 192 168 2 163  | Running    | M30S+ V20       | P21F-20200         | C4:05:09:00:01:6B |                 | 00:03  | 00:03     | 45 028  | 39.62           | 1784         | H6-V2-20201125 11 REL    | 1930-V02-0 |
|                |            |                 |                    |                   |                 |        |           |         |                 |              |                          |            |
|                |            |                 |                    |                   |                 |        |           |         |                 |              |                          |            |
|                |            |                 |                    |                   |                 |        |           |         |                 |              |                          |            |
|                |            |                 |                    |                   |                 |        |           |         |                 |              |                          |            |
|                |            |                 |                    |                   |                 |        |           |         |                 |              |                          |            |
|                |            |                 |                    |                   |                 |        |           |         |                 |              |                          |            |
|                |            |                 |                    |                   |                 |        |           |         |                 |              |                          |            |
|                |            |                 |                    |                   |                 |        |           |         |                 |              |                          |            |
|                |            |                 |                    |                   |                 |        |           |         |                 |              |                          |            |
|                |            |                 |                    |                   |                 |        |           |         |                 |              |                          |            |
|                |            |                 |                    |                   |                 |        |           |         |                 |              |                          |            |
|                |            |                 |                    |                   |                 |        |           |         |                 |              |                          |            |
|                |            |                 |                    |                   |                 |        |           |         |                 |              |                          |            |
|                |            |                 |                    |                   |                 |        |           |         |                 |              |                          |            |
|                |            |                 |                    |                   |                 |        |           |         |                 |              |                          |            |
|                |            |                 |                    |                   |                 |        |           |         |                 |              |                          |            |
|                |            |                 |                    |                   |                 |        |           |         |                 |              |                          |            |
|                |            |                 |                    |                   |                 |        |           |         |                 |              |                          |            |
|                |            |                 |                    |                   |                 |        |           |         |                 |              |                          |            |
|                |            |                 |                    |                   |                 |        |           |         |                 |              |                          |            |

When the dialog box pops up, click the OK button. The status shows "success" and the upgrade is successful; otherwise, it shows "failure".

### 6.3. Firmware download link

Click the firmware download link, and the browser will automatically jump to the firmware download site of the official website, as shown below:

| Firmware File: |        |            |               |          |            |        |         | Selec  | t File  | Start Upgrade   | Firmware | Download Link |
|----------------|--------|------------|---------------|----------|------------|--------|---------|--------|---------|-----------------|----------|---------------|
| IP             | Status | Miner Type | Power Version | MAC Addr | Error Code | UpTime | Elapsed | THS RT | THS Avg | Efficiency(W/T) | Power(W) | Version Info  |
|                |        |            |               |          |            |        |         |        |         |                 |          |               |
|                |        |            |               |          |            |        |         |        |         |                 |          |               |
|                |        |            |               |          |            |        |         |        |         |                 |          |               |
|                |        |            |               |          |            |        |         |        |         |                 |          |               |
|                |        |            |               |          |            |        |         |        |         |                 |          |               |
|                |        |            |               |          |            |        |         |        |         |                 |          |               |
|                |        |            |               |          |            |        |         |        |         |                 |          |               |
|                |        |            |               |          |            |        |         |        |         |                 |          |               |
|                |        |            |               |          |            |        |         |        |         |                 |          |               |
|                |        |            |               |          |            |        |         |        |         |                 |          |               |
|                |        |            |               |          |            |        |         |        |         |                 |          |               |
|                |        |            |               |          |            |        |         |        |         |                 |          |               |
|                |        |            |               |          |            |        |         |        |         |                 |          |               |
|                |        |            |               |          |            |        |         |        |         |                 |          |               |
|                |        |            |               |          |            |        |         |        |         |                 |          |               |

| Home Product Supp                                                                                                    | ort News Careers About Us                                                                                                    | Sign in Registration                                                                                                    |
|----------------------------------------------------------------------------------------------------|----------------------------------------------------------------------------------------------------|----------------------------------------------------------------------------------------------------|
| Support > 100is and firmware Downloads                                                                                                    |                                                                                                    | Special notic                                                                                                    |
| Tools and documentation                                                                                                    | M2x, M3x series firmware                                                                                                    | M2X, M3x SD-card flashing program                                                                                                    |
| WhatsMinerTool-5.3.5-EN.zip<br>"It is suitable for all WhatMiner. Only M30 se<br>ries supports high performance mode and re<br>quires power supply of about 233V. Some trans-<br>imware<br>WhatsMinerTool operating Guide_VS.pdf<br>"WhatsMinerTool_VS operating Guide 4 | whatsminer-all-20201202.bin<br>*1.Improved the security of the upgrade pack<br>age and burning firmware, the card swipe w<br>ill limit the rollback to the firmware before 20<br>200801; 2.Provided the new WhatsMiner API<br>interface -Abrogated the old cgminer API; 3.<br>Whatsminer M30X series support low power<br>consumption mode:<br>Version History-20201202.bt | H3 SD card Program-20201202.zip<br>"H3 control board card brush system file, ind<br>uding instructions and burning software, afte 1<br>r that you will need to upgrade the latest fir<br>mware<br>H6 SD Card Program-20201202.zip<br>"H6 control board card brush system file, incl<br>uding instructions and burning software, afte 1<br>r that you will need to upgrade the latest fir<br>mware<br>H6os SD Card Program-20201202.zip<br>"H6OS control board card brush system file, i<br>ncluding instructions and burning software, a 1<br>firer that you will need to upgrade the latest f |
|                                                                                                    | M2 M4 Firming                                                                                                    |                                                                                                    |

## 7. Collocating pool

### 7.1. Setting before collocating pool

Click on the [Settings] button to pop up the settings window. The number of IP suffixes for miners can be selected from 1 to 4. Other options can be configured according to the needs. Configuration is completed by clicking the [Save] button to save. The following figure is as follows:

| Miner IP      | Monitor | Upg        | rade F        | lools          | Password    | Permiss           | ions     | Remote Ctrl |        | Export  | IP Moni         | lor      | Setting Conta         | ct Us  |
|---------------|---------|------------|---------------|----------------|-------------|-------------------|----------|-------------|--------|---------|-----------------|----------|-----------------------|--------|
| IP            | Status  | Miner Type | Power Version | MAC Addr       | F           | Position          | UpTime   | Elapsed     | THS15m | THSAvg  | Efficiency(W/T) | Power(W) | Version Info          |        |
| 192.168.2.25  | Running | M31_V20    | P21D-20200    | C4:10:25:00:5  | D:06        |                   | 07:05    | 06:10       | 61.095 | 61.096  | 45.37           | 2772     | H3-V10-20200805.10    | ).1    |
| 192.168.2.120 | Running | M31S_V21   | P21D-20200    | C6.06:04:00-1  | 0.67        |                   | 00.21    | 00:06       | 25.520 | 76.943  | 45.33           | 3488     | H6OS-V6-20200628.20   | REL    |
| 192.168.2.115 | Running | M32_V10    | P21E-20200    | C6:06:04:( Set | ting Dialog |                   |          |             | ×      | 35.270  | 98.50           | 3474     | H60S-V6-20200628.20   | REL    |
| 192.168.2.197 | Running | M30K_V10   | P30A-20200    | C6:06:12:0     |             |                   |          |             |        | 177.001 | 39.88           | 7059     | H6OS-V10-20200812.19  | 951.1  |
| 192.168.2.209 | Running | M30K_V10   | P0V           | C6:04:27:0     | c           | Current Account   | super    |             | 7      | 21.899  | 0               | 0        | H60S-V10-20200807.212 | 7.1.LC |
|               |         |            |               |                |             |                   | -        | 1           |        |         |                 |          |                       |        |
|               |         |            |               |                | CurrentAcci | ount Password     | 1        |             |        |         |                 |          |                       |        |
|               |         |            |               |                | Moni        | tor Intervals (s) | 60       |             |        |         |                 |          |                       |        |
|               |         |            |               | -              | Scar        | n Timeout (ms)    | 1000     |             | -      |         |                 |          |                       |        |
|               |         |            |               |                |             | Scan Threads      | 100      |             | -      |         |                 |          |                       |        |
|               |         |            |               | _              | Up          | grade Threads     | 10       |             | 1      |         |                 |          |                       |        |
|               |         |            |               |                |             |                   |          |             | 1      |         |                 |          |                       |        |
|               |         |            |               |                |             | IF Sunk Cours     | 1        |             | 4      |         |                 |          |                       |        |
|               |         |            |               | _              | List Column | Display Mode      | 2        |             |        |         |                 |          |                       |        |
|               |         |            |               |                | 语言          | 飯本/Language       | 4        |             |        |         |                 |          |                       |        |
|               |         |            |               |                | 最小化         | 到Minimize To      | Task Bar |             | ]      |         |                 |          |                       |        |
|               |         |            |               |                | 工具启动        | 計目す/On Startup    | Disable  | Monitor -   | 1      |         |                 |          |                       |        |
|               |         |            |               | _              |             |                   | 1        | _           |        |         |                 |          |                       |        |
|               |         |            |               |                |             | Save              |          | Cancel      |        |         |                 |          |                       |        |
|               |         |            |               |                |             |                   |          |             |        |         |                 |          |                       |        |
|               |         |            |               |                |             |                   |          |             |        |         |                 |          |                       |        |
|               |         |            |               |                |             |                   |          |             |        |         |                 |          |                       |        |
|               |         |            |               |                |             |                   |          |             |        |         |                 |          |                       |        |
|               |         |            |               |                |             |                   |          |             |        |         |                 |          |                       |        |

### 7.2. Start to collocate miner pools

Click on the [Pools] button, edit the miner address, worker, Choose miner suffix form, select the miner's currency, then select the miner's IP that needs to be configured, click on the [Start Upgrade] button, tick the [Fixed Pools] button to lock the Miner you have set up at present, as follows:

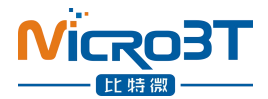

| Pool 1:                                                                                                    | stratum+tcp://btc                    | vip-3dcoa7jxu.s                             | s.poolin.com:443                                 |                                                                                                    | Worker: micro | btinit                       |                                  | IP Suffix<br>No Suffix               | •                                     |                           | Coin Type                 | Start Update                                                                                              |
|----------------------------------------------------------------------------------------------------|--------------------------------------|---------------------------------------------|--------------------------------------------------|----------------------------------------------------------------------------------------------------|---------------|------------------------------|----------------------------------|--------------------------------------|---------------------------------------|---------------------------|---------------------------|----------------------------------------------------------------------------------------------------|
| Pool 3:                                                                                                    | stratum+tcp://stra                   | itum.f2pool.com                             | 1.3333                                           |                                                                                                    | Worker: micro | btinit                       |                                  | Custom                               | Suffix<br>with IP                     | -                         | Fixed Pools               | s Input                                                                                                   |
| IP                                                                                                    | Status                               | Miner Type                                  | Power Version                                    | MAC Addr                                                                                               | Position      | UpTime                       | Elapsed                          | THS15m                               | THSAvg                                | Efficiency(W/T)           | Power(W)                  | Version Info                                                                                              |
| 2 192 1982 2 120<br>2 192 1982 2 150<br>2 192 1982 2 157<br>2 192 1982 2 157<br>2 192 1982 2 157<br>2 192 1982 2 209 | Ruming<br>Ruming<br>Ruming<br>Ruming | M315_V21<br>M32_V10<br>M30K_V10<br>M30K_V10 | P210-20200.<br>P216-20200.<br>P20-20200.<br>P0-V | C5 65 24 00 718 97<br>C5 65 24 00 20 88<br>C5 64 12 00 22 7F<br>C6 04 12 00 22 7F<br>C6 04 27 00 02 3D |               | 0021<br>0022<br>0716<br>0112 | 00:06<br>00:20<br>06:56<br>00:06 | 25 520<br>27 225<br>176 994<br>7.581 | 76.943<br>35.270<br>177.001<br>21.899 | 4533<br>9850<br>3888<br>0 | 3488<br>3474<br>7059<br>0 | H405-W-4202062.20 REL<br>H405-V-10202082.20 REL<br>H405-V-10-20200812.1951.1<br>H405-V-10-20200812.1951.1 |
|                                                                                                    | _                                    | _                                           |                                                  |                                                                                                    |               |                              |                                  |                                      |                                       |                           |                           |                                                                                                    |

When the dialog box pops up, click OK.

## 8. Modify passwords

Check the miner IP, click on the [Password] button, select admin or super, user1, user2, user3, then enter the old password (the default password is the same as the account number), then enter the new password, and click on the [Start Upgrade] button, as follows:

| IP 192.168.2.25<br>192.168.2.120<br>192.168.2.120<br>192.168.2.115<br>N<br>192.168.2.197<br>R<br>192.168.2.209<br>R | super<br>user1 v<br>uuser2 0<br>uuser3 2<br>unning M32_V10<br>unning M30K_V10 | Power Version<br>P21D-20200<br>P21D-20200<br>P21E-20200<br>P30A-20200<br>P0V | MAC Addr<br>C4:10:25:00:5D:06<br>C6:06:04:00:19:67<br>C6:06:04:00:20:6B<br>C6:06:12:00:22:7F<br>C6:04:27:00:02:3D | Position | UpTime<br>07:05<br>00:21<br>00:22 | Elapsed<br>06:10<br>00:06 | THS15m<br>61.095<br>25.520 | THSAvg<br>61.096                      | Efficiency(W/T)<br>45.37     | Power(W)<br>2772          | Version Info<br>H3-V10-20200805.10.1                                                                         |
|----------------------------------------------------------------------------------------------------|-------------------------------------------------------------------------------|------------------------------------------------------------------------------|----------------------------------------------------------------------------------------------------|----------|-----------------------------------|---------------------------|----------------------------|---------------------------------------|------------------------------|---------------------------|----------------------------------------------------------------------------------------------------|
|                                                                                                    |                                                                               |                                                                              |                                                                                                    |          | 07:16<br>01:12                    | 00:20<br>06:56<br>00:06   | 27.225<br>176.994<br>7.581 | 70.943<br>35.270<br>177.001<br>21.899 | 45.33<br>98.50<br>39.88<br>0 | 3488<br>3474<br>7059<br>0 | H60S-V6-20200528 20 REL<br>H60S-V720200528 20 REL<br>H60S-V10-20200812 1951 1<br>H60S-V10-20200807 2127 1 LC |
|                                                                                                    |                                                                               |                                                                              |                                                                                                    |          |                                   |                           |                            |                                       |                              |                           |                                                                                                    |
|                                                                                                    |                                                                               |                                                                              |                                                                                                    |          |                                   |                           |                            |                                       |                              |                           |                                                                                                    |

# 9. Configuration Of Permission

Add a super administrator and a normal administrator account on WhatsminerTool. The super administrator can configure permissions for the general administrator.

Click on the [Permissions] button to configure different privileges for three

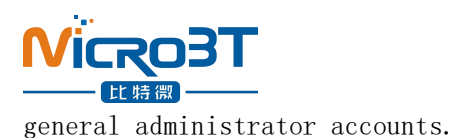

To do this, you need to log in to the super super administrator account. At present, the login account can be viewed in the upper left corner of the tool.

By default, the super super administrator account can be logged in to perform all operations on the miner. To login to other accounts, click Login at Setting.

| IP            | Status  | Miner Type | Power Version | MAC Addr           | Position               | UpTime         | Elapsed        | THS15m         | THSAvg  | Efficiency(W/T) | Power(W) | Version Info                | C |
|---------------|---------|------------|---------------|--------------------|------------------------|----------------|----------------|----------------|---------|-----------------|----------|-----------------------------|---|
| 192.168.2.25  | Running | M31_V20    | P21D-20200    | C4:10:25:00:5D:06  |                        | 07:05          | 06:10          | 61.095         | 61.096  | 45.37           | 2772     | H3-V10-20200805.10.1        | 1 |
| 192.168.2.120 | Running | M31S_V21   | P21D-20200    | C6:06:04:00:19:67  |                        | 00:21          | 00:06          | 25.520         | 76.943  | 45.33           | 3488     | H60S-V6-20200628.20.REL     |   |
| 192.168.2.115 | Running | M32_V10    | P21E-20200    | C6:06:04:00:20:68  |                        | 00.22          | 00.50          | 27.225         | 35.270  | 98.50           | 3474     | H6OS-V6-20200628.20.REL     |   |
| 192.168.2.197 | Running | M30K_V10   | P30A-20200    | C6:06:12 Permissio | ns Configuration       |                |                | ×              | 177.001 | 39.88           | 7059     | H6OS-V10-20200812.1951.1    |   |
| 192.168.2.209 | Running | M30K_V10   | P0V           | C6:04:27           |                        |                |                |                | 21.899  | 0               | 0        | H60S-V10-20200807.2127.1.LC |   |
|               |         |            |               |                    | Account                |                | Permissio      |                |         |                 |          |                             |   |
|               |         |            |               |                    |                        |                | r ennaaro      |                | -       |                 |          |                             |   |
|               |         |            |               |                    | aunar                  | L EVE          | 1 265          | _              |         |                 |          |                             |   |
|               |         |            |               |                    | Suber                  | ILEVE          | SL_200         | <u> </u>       |         |                 |          |                             |   |
|               |         |            |               | _                  |                        | _              |                |                |         |                 |          |                             |   |
|               |         |            |               |                    | user1                  | LEVE           | EL_0           | -              |         |                 |          |                             |   |
|               |         |            |               | _                  |                        |                |                |                |         |                 |          |                             |   |
|               |         |            |               |                    | user2                  | LEVE           | EL_0           | -              |         |                 |          |                             |   |
|               |         |            |               | _                  |                        |                |                |                |         |                 |          |                             |   |
|               |         |            |               |                    | user3                  | LEVE           | EL_0           | -              |         |                 |          |                             |   |
|               |         |            |               |                    |                        |                |                |                |         |                 |          |                             |   |
|               |         |            |               | Desc               | intion                 |                |                |                |         |                 |          |                             |   |
|               |         |            |               | 1.This             | function is open for : | super only.    |                |                |         |                 |          |                             |   |
|               |         |            |               | 2.LEV              | EL_0 supports monit    | oring, updatin | g password an  | nd upgrading   |         |                 |          |                             |   |
|               |         |            |               | firmw              | are.                   |                |                |                | -       |                 |          |                             |   |
|               |         |            |               | 3.LEV              | EL_1 supports opera    | tions except p | ermission con  | figuration,    |         |                 |          |                             |   |
|               |         |            |               | 41E)               | FI 2 supports opera    | tions excent n | ermission con  | figuration and |         |                 |          |                             |   |
|               |         |            |               | restor             | ing factory setting.   |                |                |                |         |                 |          |                             |   |
|               |         |            |               | 5.LEV              | EL 255 supports all    | operations an  | d open for sup | er only.       |         |                 |          |                             |   |
|               |         |            |               |                    | Configure              |                | Cancel         |                |         |                 |          |                             |   |
|               |         |            |               |                    | Soningure              |                |                |                |         |                 |          |                             |   |
|               |         |            |               |                    |                        |                |                |                |         |                 |          |                             |   |

# 10. Remote Control

### 10.1. Restarting miner

Check the miner IP, click on the [Remote Ctrl] button, select "Reboot" in the pop-up dialog box, and then click on the [OK] button, as shown in the following figure:

| initiat in    | Monitor | Upg            | rade F        | Pools Passwo      | ord Perm     | issions     | Remote Ctrl |          | Export       | IP Mon          | itor          | Setting  | Contact Us      |
|---------------|---------|----------------|---------------|-------------------|--------------|-------------|-------------|----------|--------------|-----------------|---------------|----------|-----------------|
| IP            | Status  | Miner Type     | Power Version | MAC Addr          | Position     | UpTime      | Elapsed     | THS15m   | THSAvg       | Efficiency(W/T) | Power(W)      | Ve       | rsion Info      |
| 192.168.2.25  | Running | M31_V20        | P21D-20200    | C4:10:25:00:5D:06 |              | 07:05       | 06:10       | 61.095   | 61.096       | 45.37           | 2772          | H3-V10   | 20200805.10.1   |
| 192.168.2.120 | Running | M318_V21       | P21D-20200    | C6:06:04:00:19:67 |              | 00:21       | 00:06       | 25.520   | 76.943       | 45.33           | 3488          | H6OS-V6- | 20200628.20.REL |
| 192.168.2.115 | Running | M32_V10        | P21E-20200    | C6:06:04:00:20:68 |              | 00:22       | 00:20       | 27.225   | 35.270       | 98.50           | 3474          | H60S-V6- | 20200628.20.REL |
| 192.108.2.197 | Running | M30K_V10       | P30A-20200    | C6:04-27:00:02:20 |              | 01:12       | 00.06       | 7.591    | 21 900       | 39.88           | 7059          | H005-V10 | 20200812.1951.1 |
|               | Remot   | e Control Dial | og<br>C Shutd | lown ⊂ Performa   | nce Mode C R | estore DHCP | C Miner API | Switch C | CGMiner Fast | Boot C Resto    | re Factory Se | X        |                 |
|               |         |                |               | (                 | ОК           |             | Cancel      |          |              |                 |               |          |                 |

When the dialog box pops up, click the OK button. **10. 2. Mining control** 

Click the "remote Control" button on the IP, of the sorting machine, select "Mining Control" in the pop-up dialog box, and then click the "OK" button. Note that M3 and other early machines are not supported when the mining machine is turned off, as shown

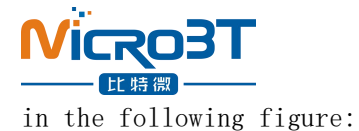

| 9 | Status | Miner Type       | Power Version | MAC Addr          | Error Code         | UpTime      | Elapsed       | THS RT   | THS Avg      | Efficiency(W/T) | Power(W)       | Version Info |
|---|--------|------------------|---------------|-------------------|--------------------|-------------|---------------|----------|--------------|-----------------|----------------|--------------|
|   |        |                  |               |                   |                    |             |               |          |              |                 |                |              |
|   | Rem    | ote Control Dial | og            |                   |                    |             |               |          |              |                 |                | ×            |
|   |        | C Reboot         | Mining 0      | Control C Perform | ance Mode 🤇 Fast I | Boot Switch | C Miner API S | witch CR | estore DHCP  | C Restore       | Factory Settin | g            |
|   |        | C Leds Fla       | sh C Leds N   | ormal C Enable S  | SH C Disat         | ble SSH     | C Export Log  | CW       | eb Pools Swi | tch C Adjust Fi | req            |              |

| Mining C | ontrol          |                | × |  |
|----------|-----------------|----------------|---|--|
|          | C Resume Mining | Suspend Mining |   |  |
|          | OK              | Cancel         |   |  |
|          |                 |                |   |  |

After the selection, a pop-up window will pop up to choose to resume mining and stop mining. Select one and press OK to switch the mining mode.

#### 10.3. Switch hash rate mode

Check the miner IP, click on the [Remote Ctrl] button, select the "Switch Power Mode" in the pop-up dialog box, and then click on the [OK] button.

Note: the switch hash rate mode only supports M10, D1 and other latest miners.

| Remote Control Dialog |               |                  |                   |                    |                     | ×                         |
|-----------------------|---------------|------------------|-------------------|--------------------|---------------------|---------------------------|
| C Reboot              | C Shutdown    | • Performance Mo | de C Restore DHCP | C Miner API Switch | C CGMiner Fast Boot | C Restore Factory Setting |
| C Leds Flash          | C Leds Normal | C Enable SSH     | C Disable SSH     | C Export Log       | C Web Pools Switch  | C Adjust Freq             |
|                       |               |                  | ж                 | Cancel             |                     |                           |

After selection, a pop-up window will pop up. Select one and press Select to switch the force calculation mode. Note: at present, the high-performance mode only supports m30s series and the voltage requirement is more than 230V, as shown below:

| Switch Power Mode |          | ×     |
|-------------------|----------|-------|
| (• High           | C Normal | C Low |
|                   | OK Cance |       |
|                   |          |       |

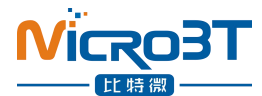

### 10.4. Restore DHCP/factory setting

Check the miner IP, click on the [Remote Ctrl] button, select "Restore DHCP" or "Restore Factory Settings" in the pop-up dialog box, and then click on the [OK] button, as follows:

| Remote Control Dialog |               |                     |               |               | ×                         |
|-----------------------|---------------|---------------------|---------------|---------------|---------------------------|
| C Reboot              | C Shutdown    | C Switch Power Mode | Restore DHCP  | C Adjust Freq | C Restore Factory Setting |
| C Leds Flash          | C Leds Normal | C Enable SSH        | C Disable SSH | C Export Log  | C Web Pools Switch        |
|                       |               | ОК                  | Cancel        | ]             |                           |

After choosing to complete the operation, the miner will restore the dynamic IP or the factory settings.

#### 10.5. Miner API

Check the miner IP, click on the [Remote Ctrl] button, select the "Miner API Switch" in the pop-up dialog box, and then click on the select button, as follows:

| Remote Control Dialog |               |                    |                |                    |                     | ×                         |
|-----------------------|---------------|--------------------|----------------|--------------------|---------------------|---------------------------|
| C Reboot              | C Shutdown    | C Performance Mode | C Restore DHCP | • Miner API Switch | ○ CGMiner Fast Boot | C Restore Factory Setting |
| C Leds Flash          | C Leds Normal | C Enable SSH       | O Disable SSH  | C Export Log       | C Web Pools Switch  | C Adjust Freq             |
|                       |               | ОК                 |                | Cancel             |                     |                           |

After opening the API switch, you can use the API interface to obtain various states of the miner and modify the parameters of the miner.

You need to upgrade to the official firmware version 20200801.

#### 10.6.CGminer Fast Boot

Check the miner IP, click on the [Remote Ctrl] button, select the "CGMiner Fast Boot" in the pop-up dialog box, and then click on the select button, as follows:

| Remote Control Dialog |               |                    |                |                    |                    | ×                         |
|-----------------------|---------------|--------------------|----------------|--------------------|--------------------|---------------------------|
| C Reboot              | C Shutdown    | C Performance Mode | C Restore DHCP | C Miner API Switch | CGMiner Fast Boot  | C Restore Factory Setting |
| C Leds Flash          | C Leds Normal | C Enable SSH       | C Disable SSH  | ○ Export Log       | C Web Pools Switch | C Adjust Freq             |
|                       |               | ОК                 |                | Cancel             |                    |                           |

After the selection operation is completed, the frequency up time is reduced to about 10 minutes.

Need to upgrade to the official firmware version 20200801, and only support M30

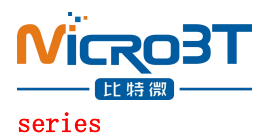

### 10.7. Control the LED lights

IP, click the "remote Control" button, select "Traffic Light Flash" in the pop-up dialog box, and then click "OK" button, as shown below:

| Remo | te Control Dialog |                  |                    |                    |                    |                    | X                         |
|------|-------------------|------------------|--------------------|--------------------|--------------------|--------------------|---------------------------|
|      | C Reboot          | C Mining Control | C Performance Mode | C Fast Boot Switch | C Miner API Switch | C Restore DHCP     | C Restore Factory Setting |
|      | C Leds Flash      | C Leds Normal    | C Enable SSH       | C Disable SSH      | C Export Log       | C Web Pools Switch | C Adjust Freq             |
|      |                   |                  | ( <u> </u>         |                    | Cancel             |                    |                           |

After the completion of the operation, the traffic light of the selected mining machine will flash quickly to facilitate the rapid and accurate positioning of the mining machine. After selecting [normal traffic light], the traffic light of the mining machine will return to the normal state before.

#### 10.8. Permission of using SSH

Check the miner IP, click on the [Remote Ctrl] button, select the "Enable SSH" in the pop-up dialog box, and then click on the [OK] button, as follows:

| Remote Control Dialog |               |                    |                |                    |                     | ×                         |
|-----------------------|---------------|--------------------|----------------|--------------------|---------------------|---------------------------|
| C Reboot              | C Shutdown    | C Performance Mode | C Restore DHCP | C Miner API Switch | C CGMiner Fast Boot | C Restore Factory Setting |
| C Leds Flash          | C Leds Normal | • Enable SSH       | C Disable SSH  | C Export Log       | C Web Pools Switch  | C Adjust Freq             |
|                       |               | ОК                 |                | Cancel             |                     |                           |

After the operation is completed, the miner will be open to use SSH privileges, re-select [Disable SSH], and the miner will be prohibited to use SSH privileges. Miner default is to prohibit SSH, SSH can be viewed in the status bar with the web page to set the status of the mine.

| Miner  | IP Monitor        | U         | lpgrade     | Pools     | Password             | Permis | sions | Remote | Ctrl    | Export          | IP Monitor                  | Setting                 | Contact Us  |
|--------|-------------------|-----------|-------------|-----------|----------------------|--------|-------|--------|---------|-----------------|-----------------------------|-------------------------|-------------|
| B SN3  | Tagged Hash Rate  | Coin Type | Performance | A         | ccount Permissoin    |        | SSH   | API    | WebPool | CGMinerFastBoot | Active                      | Pool                    | Reject Rate |
|        | 13231:13205:13231 | BTC       | Normal      | super=25  | 5 user1=0 user2=0 u  | ser3=0 | ON    | ON     | OFF     | ON              | stratum+tcp://btc-vip-3dcoa | a7jxu.ss.poolin.com:443 | 0.122       |
|        | 25641:26184:25568 | BTC       | Normal      | super=25  | 5 user1=0 user2=0 u  | ser3=0 | OFF   | OFF    | ON      | OFF             | stratum+tcp://btc-vip-3dcoa | a7)xu.ss.poolin.com:443 | 0.000       |
|        | 22950:22435:22872 | BTC       | Normal      | super=25  | 5 user1=0 user2=0 u: | ser3=0 | OFF   | OFF    | ON      | OFF             | stratum+tcp://btc-vip-3dcoa | a7pu.ss.poolin.com:443  | 0.000       |
| 010080 | 41529:43213:41819 | BTC       | Normal      | super=255 | 5 user1=0 user2=0 u  | ser3=0 | OFF   | OFF    | ON      | OFF             | stratum+tcp://btc-vip-3dcoa | a7jxu.ss.poolin.com:443 | 0.000       |
|        | 21545:            | BTC       | Normal      | super=25  | 5 user1=0 user2=0 u  | ser3=0 | ON    | OFF    | ON      | OFF             | stratum+tcp://btc-vip-3dcoa | a7jxu.ss.poolin.com:443 | 0.000       |

#### 10.9.Export log

Check the miner IP, click on the [Remote Ctrl] button, select the "ExportLog" Switch in the pop-up dialog box, and then click OK, as shown below:

| 特微           |               |                    |                |                    |                     | ×                         |
|--------------|---------------|--------------------|----------------|--------------------|---------------------|---------------------------|
| C Reboot     | C Shutdown    | C Performance Mode | C Restore DHCP | C Miner API Switch | C CGMiner Fast Boot | C Restore Factory Setting |
| C Leds Flash | C Leds Normal | C Enable SSH       | C Disable SSH  | C Export Log       | C Web Pools Switch  | ○ Adjust Freq             |

In the pop-up dialog box, choose to save the exported log as a file directory. As shown below:

| 刘览文件夹       | ×       |
|-------------|---------|
| 选择目录        |         |
| 此电脑         |         |
| > 🔝 控制面板    | ^       |
| ~ 🔜 此电脑     |         |
| > 🕹 下载      |         |
| > 🔜 桌面      |         |
| > 🧊 3D 对象   |         |
| > 🗎 文档      |         |
| > 👌 音乐      |         |
| > 📕 视频      |         |
| > 📰 图片      |         |
| > 🏪 系统 (C:) |         |
| > 🔤 软件 (D:) | ~       |
|             |         |
| 10.0        | Britter |
| 如用刀         |         |

The log contains upfreq\_test.log, power.log, Miner.log, system.log, api.log

| 9.46 MB   | 995.11 KB                                                  |
|-----------|------------------------------------------------------------|
| 296.54 KB | 30.48 KB                                                   |
| 741.59 KB | 76.16 KB                                                   |
| 15.85 KB  | 1.64 KB                                                    |
| 107.69 KB | 11.08 KB                                                   |
|           | 9.46 MB<br>296.54 KB<br>741.59 KB<br>15.85 KB<br>107.69 KB |

### 10.10. Web page setting pools permission

Check the miner IP, click on the [Remote Ctrl] button, select the "Web Pools Switch" in the pop-up dialog box, and then click the [OK] button, as follows:

| Remote Control Dialog |               |                                |                        |                                     | ×          |
|-----------------------|---------------|--------------------------------|------------------------|-------------------------------------|------------|
| C Reboot              | C Shutdown    | ○ Performance Mode ○ Restore D | HCP C Miner API Switch | C CGMiner Fast Boot C Restore Facto | ry Setting |
| C Leds Flash          | C Leds Normal | C Enable SSH C Disable S       | SH C Export Log        |                                     |            |
|                       |               | ОК                             | Cancel                 |                                     |            |

In the pop-up window, you can display or hide the modified mine page in the background of the web page by selecting either Enabling Web Pool Function or Disabling Web Pool Function.

| Web Pools Configuration Switch | ×                          |
|--------------------------------|----------------------------|
| Enable Web Pools Config        | C Disable Web Pools Config |
| Select                         | Cancel                     |

### 11. Export data

Click on the [Export] button to export the list information in the current status list box to an external file (.cvs format, which can be opened and edited with Excel).

File name of export data , the default is "current specific time (year, month, hour, minute, second).csv" For example: 20201211141322.csv

### 12. Detect and set IP

#### 12.1. Detect IP

Click on the [IP Monitor] button, and then click the [Start] button to start the IP function of the mine detector. At this time, Whats Miner Tool will automatically detect the IP address reported by the mine.

IP reporting method: After starting the miner, press the [IPFOUND] button on the miner for several seconds, and wait for the indicator to flicker, indicating the completion of IP address reporting.

The interface to receive the reported IP is as follows:

| Miner IP                                                       | Mor              | itor Upgrade                                                                     | Pools                                                                            | Password  | rmissions Remote Ctrl  | Export                                                           | IP Mor      | setting           | Contact Us                           |
|----------------------------------------------------------------|------------------|----------------------------------------------------------------------------------|----------------------------------------------------------------------------------|-----------|------------------------|------------------------------------------------------------------|-------------|-------------------|--------------------------------------|
| IP<br>192.168.2.2<br>192.168.2.1<br>192.168.2.1<br>192.168.2.1 | Room 1           | Shelf 1 Layer: 1                                                                 | Place: 1 Ster                                                                    | c 1 Etart | Stop Skip Ciesr        | Defete Scan                                                      | Rebind      | Save Export Close | × 10.1<br>20 REL<br>20 REL<br>1951.1 |
|                                                                | ID               | Source IP (SIP)                                                                  | MAC Addr                                                                         | Place     | Time                   | Dest IP (DIP)                                                    | Status      |                   |                                      |
|                                                                | 1<br>2<br>3<br>4 | 192 168 2 25<br>192 168 2 115<br>192 168 2 120<br>192 168 2 120<br>192 168 2 197 | C4 10 25:00 5D:06<br>C6:06:04:00:20:68<br>C6:06:04:00:19:67<br>C6:06:12:00:22:7F |           |                        | 192.168.2.25<br>192.168.2.115<br>192.168.2.120<br>192.168.2.197  |             |                   |                                      |
|                                                                | 5<br>6<br>7<br>8 | 192.168.2.122<br>192.168.2.232<br>192.168.2.235<br>192.168.2.235                 | C2:03:16:00:19:55<br>C2:04:28:01:7A:60<br>C2:04:28:01:78:74<br>92:4F:D9:5C:58:01 |           |                        | 192 168.2 122<br>192 168.2 232<br>192 168.2 235<br>192 168.2 235 |             |                   | E                                    |
|                                                                |                  |                                                                                  |                                                                                  |           |                        |                                                                  |             |                   |                                      |
|                                                                |                  |                                                                                  |                                                                                  |           |                        |                                                                  |             |                   |                                      |
|                                                                |                  |                                                                                  |                                                                                  |           |                        |                                                                  |             |                   | E                                    |
|                                                                |                  |                                                                                  |                                                                                  |           |                        |                                                                  |             |                   |                                      |
|                                                                |                  |                                                                                  |                                                                                  |           |                        |                                                                  |             |                   |                                      |
|                                                                |                  |                                                                                  |                                                                                  | a se l    |                        |                                                                  | 2 440 2 244 | -                 |                                      |
| _                                                              | Im               | port SIP SIP:                                                                    | Upd                                                                              | ute SIP   | Netmask: 255.255.255.0 | Broadcast 19                                                     | 2 168 2 255 | Set Static IP     |                                      |

After IP detection is completed, you can click on the [Save] button to save the current data, close the window and do not disappear, or the [Export] button to export the current mine IP list to the file.

#### 12.2. Set Static IP

Setting the source IP of static IP can be selected from the detected IP or imported. Target IP can be imported or manually updated at the target IP in the lower left corner.

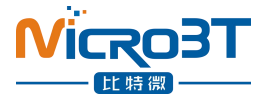

After changing the target IP and the corresponding subnet mask, gateway, broadcast address, DNS, click on the [Set Static IP] button to configure. When the status shows "Success", the setup succeeds.

# Note 1: before setting a static IP, make sure that the mask address, broadcast address, gateway address and DNS address are set correctly.

Note2: after successful setup, the miner will automatically restart and enable the newly set IP address.

| etect and Bi    | nd IP                                                                                                    |                                                                                                    |         |                                              |                                                                                                    |                            | ;                              |
|-----------------|----------------------------------------------------------------------------------------------------|----------------------------------------------------------------------------------------------------|---------|----------------------------------------------|----------------------------------------------------------------------------------------------------|----------------------------|--------------------------------|
| Room 1          | Shelf. 1 Layer: 1                                                                                                    | Place: 1 Step:                                                                                                    | 1 Start | Stop Skip Clear                              | Delete Scan                                                                                                    | Rebind                     | Save Export Close              |
| ID              | Source IP (SIP)                                                                                                    | MAC Addr                                                                                                    | Place   | Time                                         | Dest IP (DIP)                                                                                                    | Status                     |                                |
| 1 2 3 4 5 6 7 8 | 192168.2.25<br>192168.2.15<br>192168.2.12<br>192168.2.12<br>192168.2.12<br>192168.2.12<br>192168.2.12<br>192168.2.23<br>192168.2.23<br>192168.2.23 | C41025005D06<br>C5060400206B<br>C5060400206B<br>C50604001987<br>C5061200227F<br>C20316001955<br>C20428017A60<br>C20428017A60<br>924FD96C6801 |         |                                              | 192,168,225<br>192,168,2,15<br>192,168,2,120<br>192,168,2,120<br>192,168,2,120<br>192,168,2,122<br>192,168,2,235<br>192,168,2,235 |                            |                                |
| 1               | import SIP SIP.                                                                                                    | Update                                                                                                    | 9 SIP   | Netmask: 255.255.255<br>Gateway: 192.168.2.1 | 0 Broadcast<br>DNS:                                                                                                    | 192 168 2 255<br>223 5 5 5 | Set Static IP<br>Reboot Miners |

### 13. Setting windows

Click the "Settings" button, the tool pop-up box to display "Settings window", and you can set it according to your needs:

You can choose to log in to a different administrator account, and you need to enter the account password correctly before you can operate as an administrator.

You can also set "automatic monitoring interval", "miner scan timeout", "miner scan concurrency", "firmware upgrade concurrency", "miner IP suffix digits", and "list data display options". You can choose three options: simplified data items, complete data items, and customization. "turn on or off tool automatic updates" supports Chinese version and English version, as shown below:

| Miner IP | Start  | Upg        | rade Poo      | ls Pas   | sword Permiss           | ions Ren      | note Ctrl |        | Export  | IP Monitor      | Setting  |        |
|----------|--------|------------|---------------|----------|-------------------------|---------------|-----------|--------|---------|-----------------|----------|--------|
| IP       | Status | Miner Type | Power Version | MAC Addr | Error Code              | UpTime        | Elapsed   | THS RT | THS Avg | Efficiency(W/T) | Power(W) | Versic |
|          |        |            |               | Setting  | Dialog                  |               |           | ×      |         |                 |          |        |
|          |        |            |               |          | CurrentAccount          | Tauras        |           |        |         |                 |          |        |
|          |        |            |               |          | urrant Account Password | super         | -         |        |         |                 |          |        |
|          |        |            |               | C.       | Manifes Isteerale (a)   |               |           |        |         |                 |          |        |
|          |        |            |               |          | Monitor Intervals (s)   | 20            | _         |        |         |                 |          |        |
|          |        |            |               |          | Scan Timeout (ms)       | 1000          |           |        |         |                 |          |        |
|          |        |            |               |          | Scan Threads:           | 100           | _         |        |         |                 |          |        |
|          |        |            |               |          | Upgrade Threads         | 10            | •         |        |         |                 |          |        |
|          |        |            |               |          | IP Suffix Count         | 3             | •         |        |         |                 |          |        |
|          |        |            |               | Lis      | at Column Display Mode: | Complete Mod  | le 💌      |        |         |                 |          |        |
|          |        |            |               |          | 语言版本/Language           | English       | •         |        |         |                 |          |        |
|          |        |            |               |          | 最小化到/Minimize To        | Task Bar      | •         |        |         |                 |          |        |
|          |        |            |               |          | 工具启动时/On Startup        | Disable Monit | • no      |        |         |                 |          |        |
|          |        |            |               |          | Tool Online Update      | Enable        | •         |        |         |                 |          |        |

## 14. Contact Us

You can go to Whatsminer machine official website to learn more about Whatsminer machine.

| N             | iczo3T           | Home           | Product            | Support         | News              | Careers              | About Us         |                   | Sign          | in Regi         | tration       | ⊕ en~                 |
|---------------|------------------|----------------|--------------------|-----------------|-------------------|----------------------|------------------|-------------------|---------------|-----------------|---------------|-----------------------|
| ctio          | ns, etc all kind | ds of unstable | factors, the custo | omer who choose | express deliver   | / for shipment , t   | he cargo will no | t be restricted t | to send DHL,  | will consider a | vailable deli | very method at curren |
|               |                  |                |                    |                 |                   |                      |                  |                   |               |                 |               |                       |
| MinerTool 6.0 | .27 (20201127    | Current Acco   | ount: super]       | secondl         | y, Futures insure | l; thirdly, deferred | d compensation;  | fourth, one-year  | warranty serv | rice; fifth,    |               | - 0                   |
| Ainer IP      | Start            | Upgr           | ade Po             | Pa              | ssword            | ermissions           | Remote Ctrl      |                   | Export        | IP Monitor      | s             | etting Contact L      |
| IP            | Status           | Miner Type     | Power Version      | MAC Addr        | Error Co          | de UpTim             | e Elapsed        | THS RT            | THS Avg       | Efficiency(W/T) | Power(W)      | Version Info          |
|               |                  |                |                    |                 |                   |                      |                  |                   |               |                 |               |                       |
|               |                  |                |                    |                 |                   |                      |                  |                   |               |                 |               |                       |
|               |                  |                |                    |                 |                   |                      |                  |                   |               |                 |               |                       |
|               |                  |                |                    |                 |                   |                      |                  |                   |               |                 |               |                       |
|               |                  |                |                    |                 |                   |                      |                  |                   |               |                 |               |                       |
|               |                  |                |                    |                 |                   |                      |                  |                   |               |                 |               |                       |
|               |                  |                |                    |                 |                   |                      |                  |                   |               |                 |               |                       |
|               |                  |                |                    |                 |                   |                      |                  |                   |               |                 |               |                       |
|               |                  |                |                    |                 |                   |                      |                  |                   |               |                 |               |                       |

# 15. Others

If you encounter any problems in the use of the tool, please timely give feedback to us, your opinion is the driving motivation for us to move forward, thank you for using WhatsMiner mining machine.

Contact information.

Company website: www.microbt.com or www.whatsminer.com.

Official website email: Support@microbt.com.

Official account of Wechat: whatsminer.

After-sales customer service: whatsminer\_service.

Technical support: Microbt16

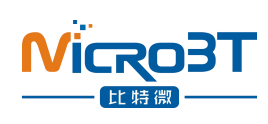